VISOKA POSLOVNA ŠKOLA STRUKOVNIH STUDIJA U NOVOM SADU

## POSEBNI OBLICI TURIZMA PRIRUČNIK ZA VEŽBE

dr Aleksandra Dragin, redovni profesor

NOVI SAD, 2021. GODINA

## PREDGOVOR

Predmet Posebni oblici turizma namenjen je studentima II godine osnovnih studija smera Turizam i hotelijerstvo Visoke poslovna škola strukovnih studija u Novom Sadu. Kroz nastavne jedinice, studenti će ovladati potrebnim znanjima iz različitih oblika turizma koji su dominantni u Srbiji, odnosno u svetu, a upoznaće se i sa oblicima turizma koji su u povoju, a u tendenciji da postanu sve rasprostranjeniji na turističkom tržištu (domaćem i inostranom).

Tako će se obraditi sledeći oblici turizma: velnes, medicinski turizam, nautički turizam, krstarenja, ruralni, industrijski, kulturni, ekoturizam, ski, lovni, poslovni, biciklistički, mračni, "slam", volonterski, komunistički, arhiturizam. Jedna nastavna jedinica je posvećena i tematici kategorizacije netipičnih ugostiteljskih objekata za smeštaj, svojstvenih određenim oblicima turizma, koji često ne podležu kategorizaciji uređenoj nacionalnim zakonskim okvirima. Poslednja celina se odnosi na razmatranje praćenje turističkog prometa zasnovanog na račun posebnih oblika turizma, pri čemu u statistici širom sveta često dolazi do "nevidiljivih kontigenata turista".

Vežbe iz predmeta Posebni oblici turizma koncipirane su tako da se istakne samostalnost u radu studenata njihovom vlastitom izradom sajta. Na taj način studenti će biti u mogućnosti da putem savremenih alatki predstave odabranu temu vezanu za određenu nastavnu jedinicu predmeta. Ova veština će svakom studentu biti korisna i u njegovom budućem poslovanju, kako bi globalno na tržištu bio vidljiviji, konkurentniji i samim tim uspešniji.

## IZRADA SAJTA

Jedan od načina pravljenja sajta je putem *GOOGLE* pretraživača, čije su glavne prednosti:

- jednostavnost izrade (nije potrebno prethodno znanje iz računarskog programiranja),
- brzina izrade sajta (za nekoliko sati može se postaviti osnovna verzija sajta),
- besplatna izrada postavka i održavnje sajta,
- mogućnost izrade sa bilo kog računara bez dodatnih instalacija (ne trebaju nikakvi dodatni programi / alatke) i dr.

Jedini uslov je pristup Internetu tokom njegove izrade, što je i neophodan uslov uopšte za korišćenje bilo kojih sajtova.

I korak: Pokretanje softvera (*Internet explorer, Opere, Mozilla Firefox...*), gde se u polju na pretraživanje unosi tekst google sites, pa se bira Google Sites: Sign-in ili odmah unesite adresu www.sites.google.com. Naravno, potrebno je imati google nalog, odnosno mejl adresu na Google mreži. Ili preko Moj disk (My Drive) idite na *New* i u padajućem meniju birajte *More / Google sites*.

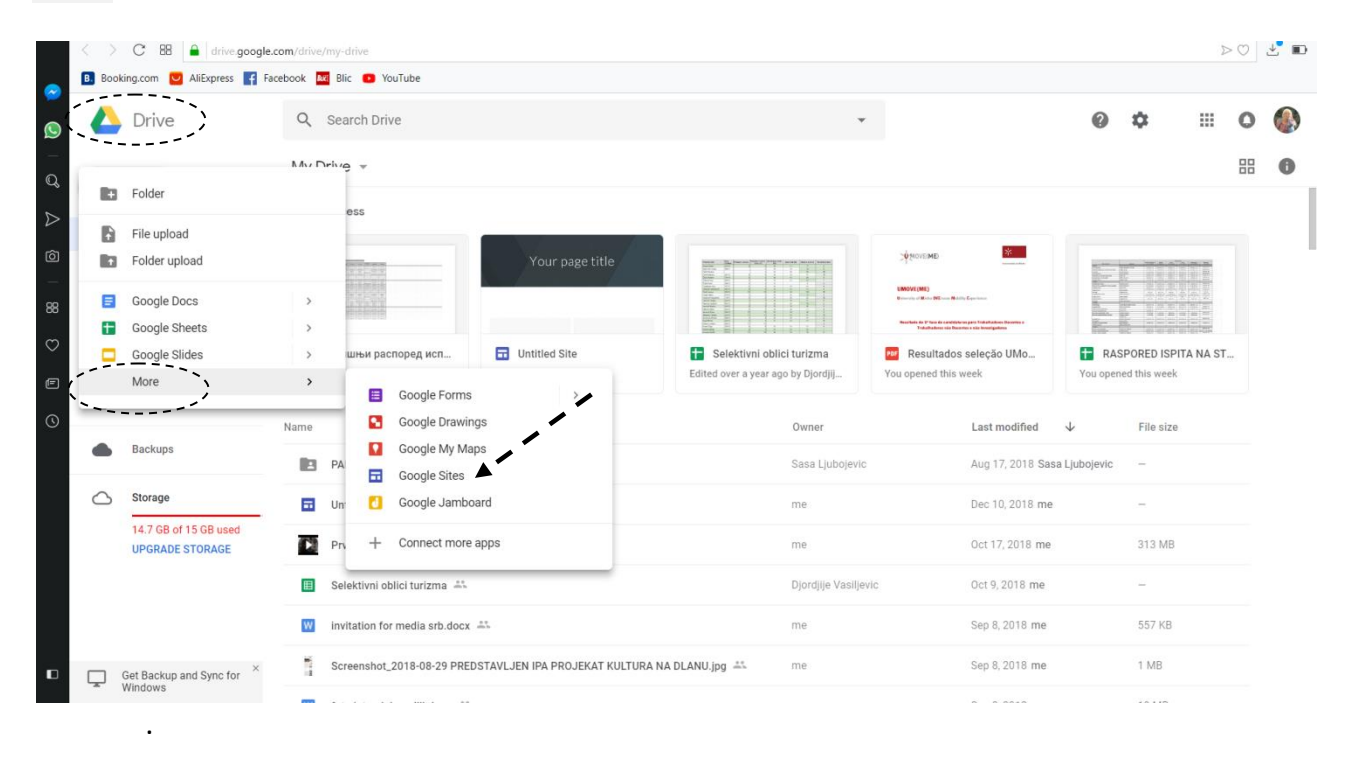

**II korak:** Odabrati komandu + u crvenom krugu, u donjem desnom uglu kako bi počeli sa kreiranjem vašeg sajta. Prvo treba uneti naslov sajta odabirom polja *Your page title*. To polje može povećavati dužinu klikom mišem na leve krugove na ivicama rama i povlačenjem mišem ka rubovima strane. Iznad tog polja sa leve strane takođe treba uneti i naziv sajta (*Enter site name*). Na ovom primeru će naziv sajta biti **Posebni oblici turizam**, a naslov strane će biti **Ski turizam**.

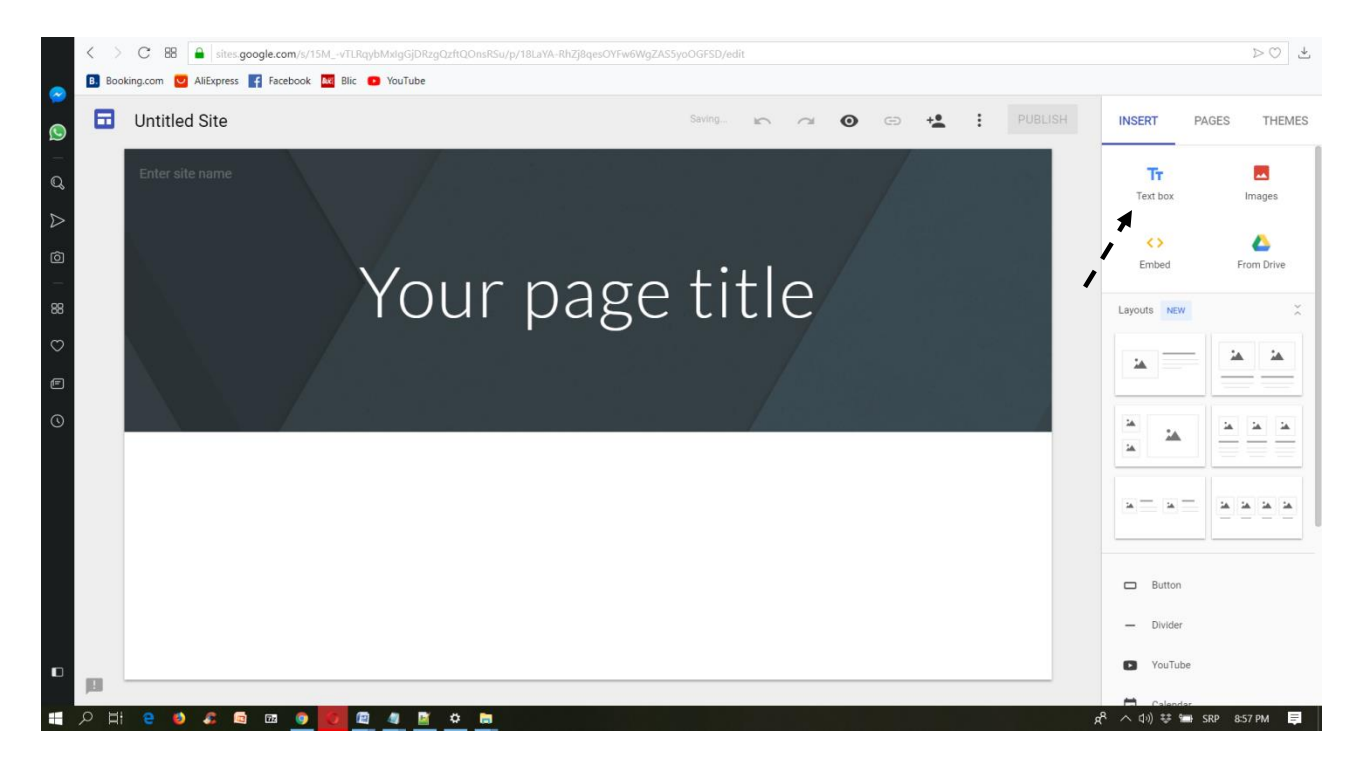

**III korak:** Sledeće što treba uraditi je postaviti polje za unos teksta (*Text box*), za šta se opcija nalazi u drugom redu na desnoj margini (kada je iznad označeno INSERT). Polje za unos teksta će se pojaviti na belom polju sajta (ispod sivog polja gde ste već uneli Naziv strane sajta).

Drugi način da dobijete polje za unos teksta je da bilo gde na belom polju sajta kliknete dva puta. Tada će se pojaviti kružni meni, sa upcijama za unos teksta, slike...

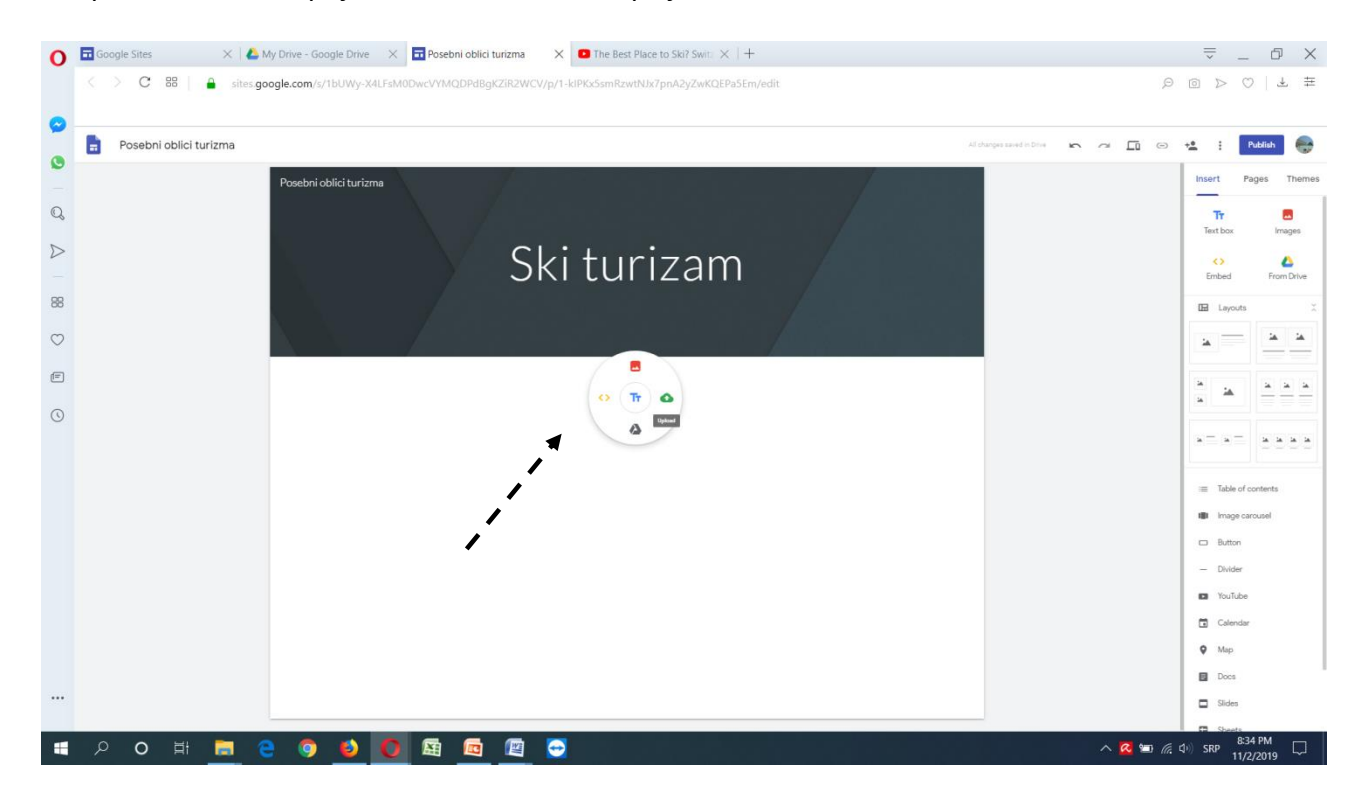

Odabrala sam centralnu opciju Text i strana sada izleda ovako:

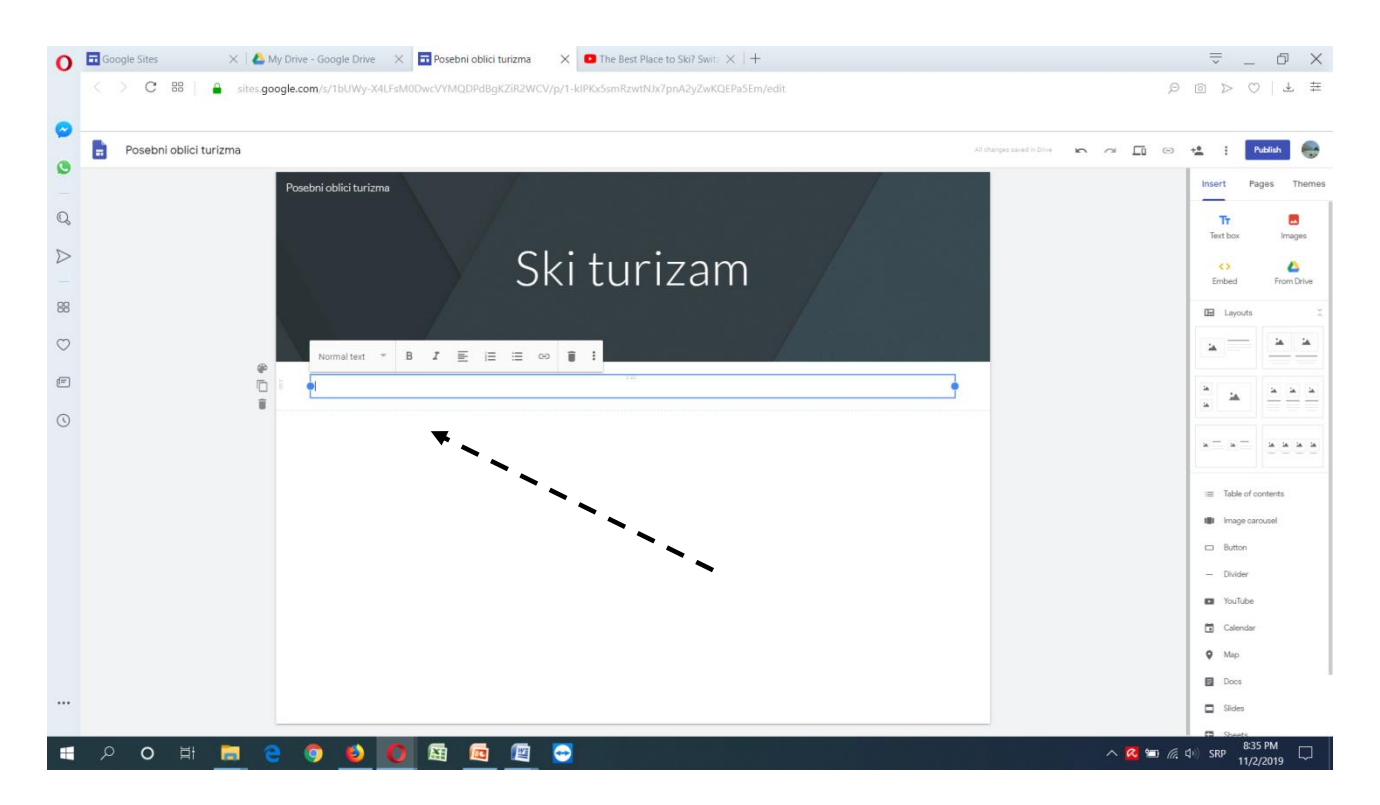

Tekst se unosi i oblikuje (stil, zadebljana, iskošena slova... poravnanje...) na isti način kao kada se unosi u Word dokumentu.

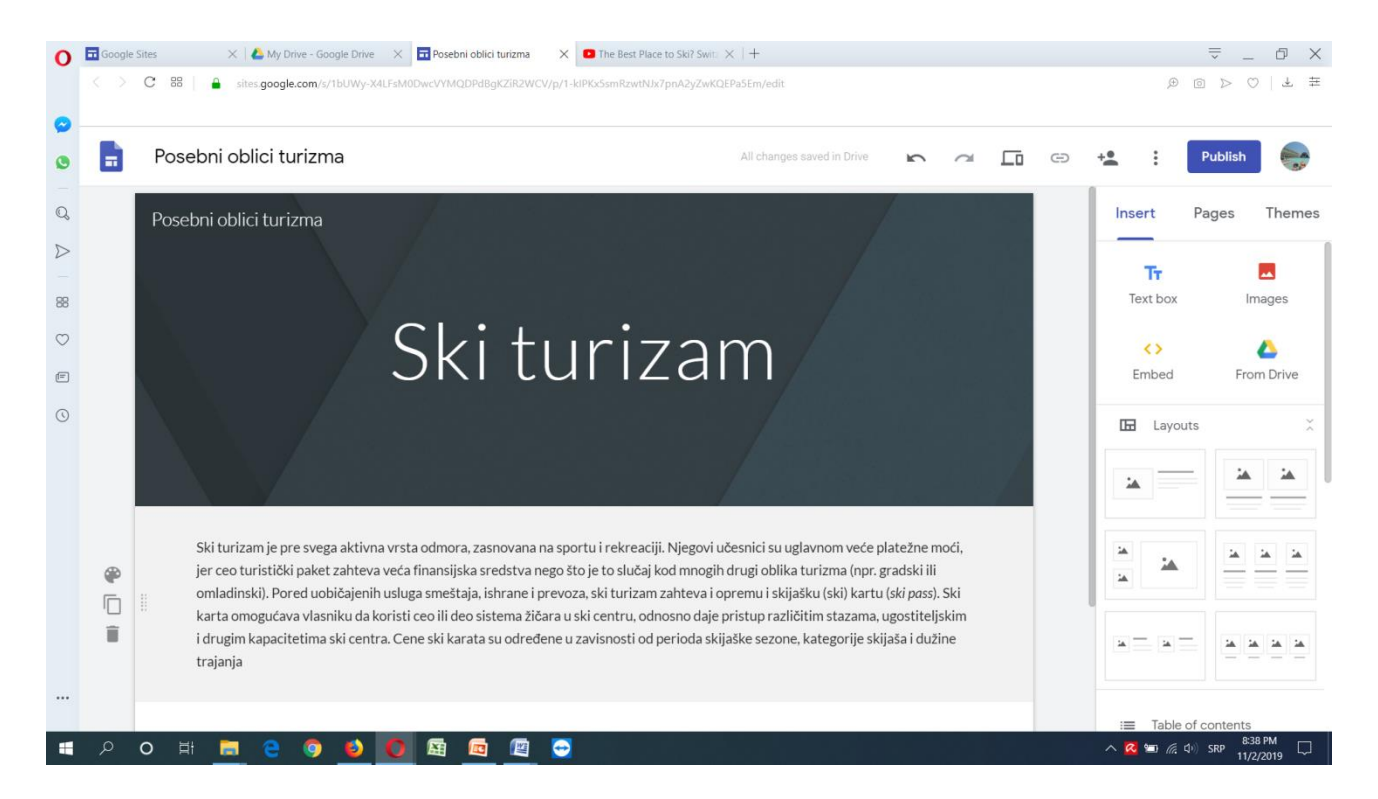

**IV korak:** Unos slika se takođe može izvršiti na više načina. Najjednostavnije je odabrati ikonu crvene boje u drugom redu margine sa desne strane – *Image* (kada je iznad označeno INSERT) ili klikom na prazno polje na radnoj površini sajta (oba načina su prikazana na slikama ispod).

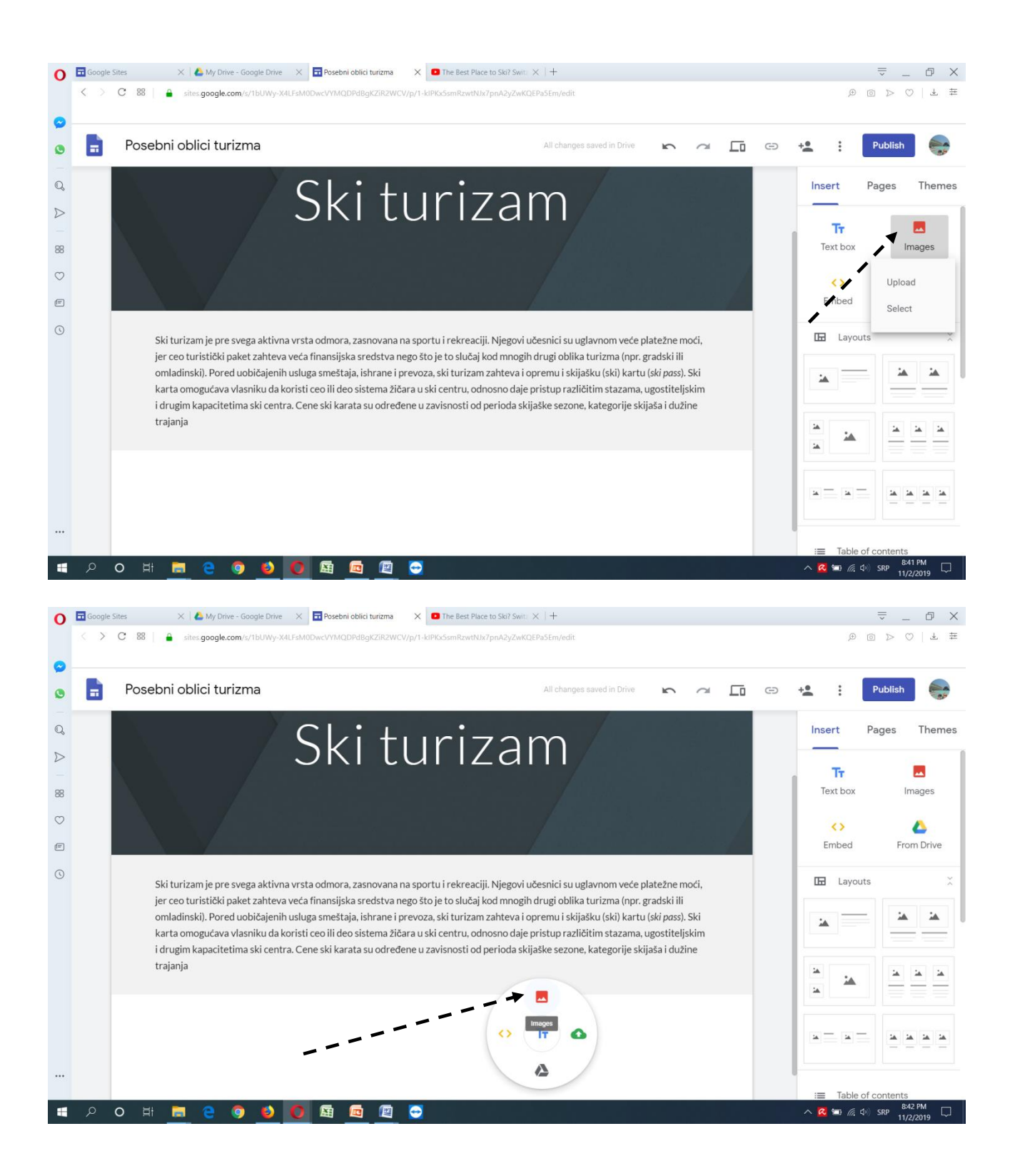

Slika se može preuzimati (unosom URL adrese, pretraživanjem - *Search*, odnosno iz vaše baze – album ili *Google Drive*) ili lepiti, opet na načine kao u Word dokumentu.

| 0                | Google S                                                                                                   | Google Sites X 🔥 My Drive - Google Drive X 🗖 Posebni oblici turizma X 🖸 The Best Place to Ski? Swit: X 🕇 |                                                                                                    |                                                                                                    |                                              | ⇒ _ D ×                       |  |  |
|------------------|----------------------------------------------------------------------------------------------------|----------------------------------------------------------------------------------------------------|----------------------------------------------------------------------------------------------------|----------------------------------------------------------------------------------------------------|----------------------------------------------|-------------------------------|--|--|
|                  | < > C BB   🎍 sites.google.com/s/1bUWy-X4LFsM0DwcVVMQDPdBgKZiR2WCV/p/1-kiPKsSsmRzwtNbz7pnA2yZwKQEPa5Em/edit |                                                                                                    |                                                                                                    |                                                                                                    | $ \mathbb{P} \bigcirc \mathbb{V} \bigcirc  $ |                               |  |  |
| 0                | _                                                                                                    |                                                                                                    |                                                                                                    |                                                                                                    |                                              |                               |  |  |
| 0                |                                                                                                    | Posebni oblici tu                                                                                        | rizma All changes saved in Drive 🔊 🔿                                                                                | <b></b> ©                                                                                                    | += :                                         | Publish                       |  |  |
| Q,               |                                                                                                    |                                                                                                    | Select images                                                                                                    |                                                                                                    | ×                                            | Pages Themes                  |  |  |
| $\triangleright$ |                                                                                                    |                                                                                                    | By URL Search Your albums Google Drive                                                                              |                                                                                                    | _                                            |                               |  |  |
|                  |                                                                                                    |                                                                                                    | Paste an image URL here:                                                                                            |                                                                                                    | Tr<br>Text box                               |                               |  |  |
| 0                |                                                                                                    |                                                                                                    |                                                                                                    |                                                                                                    |                                              |                               |  |  |
| e                |                                                                                                    |                                                                                                    |                                                                                                    |                                                                                                    | <>><br>Embed                                 | Erom Drive                    |  |  |
| 0                | 1                                                                                                    |                                                                                                    | ₩                                                                                                    |                                                                                                    | Embod                                        |                               |  |  |
| 0                |                                                                                                    | Ski turizam je p                                                                                         | If your IIDL is correct you'll see an image preview here. I sme images may take a few minutes to appr               | or                                                                                                    | 🖬 Layou                                      | its X                         |  |  |
|                  |                                                                                                    | jer ceo turistick<br>omladinski). Poi                                                                    | Remember: Using others' images on the web without their permission may be bad manners, or worse, copyright infringe | ; correct, you'll see an image preview here. Large images may take a few minutes to appear.<br>g others' images on the web without their permission may be bad manners, or worse, copyright infringement. | - <u>14</u> 14                               |                               |  |  |
|                  |                                                                                                    | karta omogućav<br>i drugim kapacir                                                                       |                                                                                                    |                                                                                                    |                                              |                               |  |  |
|                  |                                                                                                    | trajanja                                                                                                 |                                                                                                    |                                                                                                    |                                              |                               |  |  |
|                  |                                                                                                    |                                                                                                    |                                                                                                    |                                                                                                    | •                                            |                               |  |  |
|                  |                                                                                                    |                                                                                                    |                                                                                                    |                                                                                                    |                                              | 14 14 14 14                   |  |  |
|                  |                                                                                                    |                                                                                                    | Select Cancel                                                                                                    |                                                                                                    |                                              |                               |  |  |
|                  |                                                                                                    |                                                                                                    |                                                                                                    |                                                                                                    | -                                            |                               |  |  |
|                  | Q                                                                                                    | o 🖽 📻 🧲                                                                                                  | 9 <b>6</b> 🖸 🖼 🖻 🖉 🚭                                                                                                |                                                                                                    |                                              | (1)) SRP 8:46 PM<br>11/2/2019 |  |  |

Na sledećoj slici je prikazano šta se dobije odabirom komande Google Drive.

| 0                | Google            | Sites 🛛 🗙 🗛 My Driv                                                        | ve - Google Drive 🛛 🛛 🖬 Posebni oblici  | turizma X • The Best Place to Ski?                                                                                                    | Switz $\times$   + |          |       |                     | ≂_ © ×                             |
|------------------|-------------------|----------------------------------------------------------------------------|-----------------------------------------|----------------------------------------------------------------------------------------------------|--------------------|----------|-------|---------------------|------------------------------------|
|                  | $\langle \rangle$ | C 88 🛛 🔒 sites.google.d                                                    | com/s/1bUWy-X4LFsM0DwcVYMQDPdBg         | KZIR2WCV/p/1-kIPKx5smRzwtNJx7pnA2y                                                                                                    | ZwKQEPa5Em/edit    |          |       | ¢                   | $\triangleright$ $\odot$ $  = \pm$ |
| 0                |                   |                                                                            |                                         |                                                                                                    |                    |          |       |                     |                                    |
| 0                | -                 | Posebni oblici tu                                                          | rizma                                   |                                                                                                    |                    | n a [] 0 | +•    | : P                 | ublish 😽                           |
| Q                |                   |                                                                            | Select images                           |                                                                                                    |                    |          | ×     | t Pa                | iges Themes                        |
| $\triangleright$ |                   |                                                                            | + My Drive Shared                       | with me Recent                                                                                                    |                    |          |       |                     | -                                  |
| 88               |                   |                                                                            | Images                                  |                                                                                                    | ٩                  | = 0      | Tex   | f <b>r</b><br>t box | Images                             |
| $\odot$          |                   |                                                                            | Foldero                                 |                                                                                                    |                    |          |       | (>                  | 6                                  |
| e                |                   |                                                                            | Folders                                 |                                                                                                    |                    |          | Em    | bed                 | From Drive                         |
| 0                |                   | Ski turizam je p                                                           | E PALMCULTURE                           | PROMIS                                                                                                    |                    |          | E     | Layouts             |                                    |
|                  |                   | jer ceo turističk<br>omladinski). Po<br>karta omogućav<br>i drugim kapacit |                                         |                                                                                                    |                    |          | *     |                     |                                    |
|                  |                   | trajanja                                                                   | and and and and and and and and and and | • <u>3</u> 5 •                                                                                                    |                    |          |       | *                   |                                    |
|                  |                   |                                                                            | Select Cancel                           |                                                                                                    |                    |          | -     | · ·                 |                                    |
|                  |                   |                                                                            |                                         |                                                                                                    |                    |          |       | Table of c          | ontents                            |
| -                | م                 | o 🖽 📃 🤤                                                                    | 9 🔮 🚺 🖾                                 | [1]     [2]     [2]     [2]     [2]     [2]     [2]     [2]     [2]     [2]     [2]     [2]     [2]     [2]     [2]     [2]     [2]     [2]     [2]     [2]     [2]     [2]     [2]     [2]     [2]     [2]     [2]     [2]     [2]     [2]     [2]     [2]     [2]     [2]     [2]     [2]     [2]     [2]     [2]     [2]     [2]     [2]     [2]     [2]     [2]     [2]     [2]     [2]     [2]     [2]     [2]     [2]     [2]     [2]     [2]     [2]     [2]     [2]     [2]     [2]     [2]     [2]     [2]     [2]     [2]     [2]     [2]     [2]     [2]     [2]     [2]     [2]     [2]     [2]     [2]     [2]     [2]     [2]     [2]     [2]     [2]     [2]     [2]     [2]     [2]     [2]     [2]     [2]     [2]     [2]     [2]     [2]     [2]     [2]     [2]     [2]     [2]     [2]     [2]     [2]     [2]     [2]     [2]     [2]     [2]     [2]     [2]     [2]     [2]     [2]     [2]     [2]     [2]     [2]     [2]     [2]     [2]     [2]     [2]     [2]     [2]     [2]     [2]     [2]     [2]     [2]     [2]     [2]     [2]     [2]     [2]     [2]     [2]     [2]     [2]     [2]     [2]     [2]     [2]     [2]     [2]     [2]     [2]     [2]     [2]     [2]     [2]     [2]     [2]     [2]     [2]     [2]     [2]     [2]     [2]     [2]     [2]     [2]     [2]     [2]     [2]     [2]     [2]     [2]     [2]     [2]     [2]     [2]     [2]     [2]     [2]     [2]     [2]     [2]     [2]     [2]     [2]     [2]     [2]     [2]     [2]     [2]     [2]     [2]     [2]     [2]     [2]     [2]     [2]     [2]     [2]     [2]     [2]     [2]     [2]     [2]     [2]     [2]     [2]     [2]     [2]     [2]     [2]     [2]     [2]     [2]     [2]     [2]     [2]     [2]     [2]     [2]     [2]     [2]     [2]     [2]     [2]     [2]     [2]     [2]     [2]     [2]     [2]     [2]     [2]     [2]     [2]     [2]     [2]     [2]     [2]     [2]     [2]     [2]     [2]     [2]     [2]     [2]     [2]     [2]     [2]     [2]     [2]     [2]     [2]     [2]     [2]     [2]     [2]     [2]     [2]     [2]     [2]     [2]     [2] |                    |          | و 🔊 ۸ | <b>.</b> (4)        | 8:43 PM<br>SRP 11/2/2019           |

Takođe se na meniju sa leve strane pod nazivom *Layouts* može odabrati vizuelno rešenje, tačnije organizacija polja.

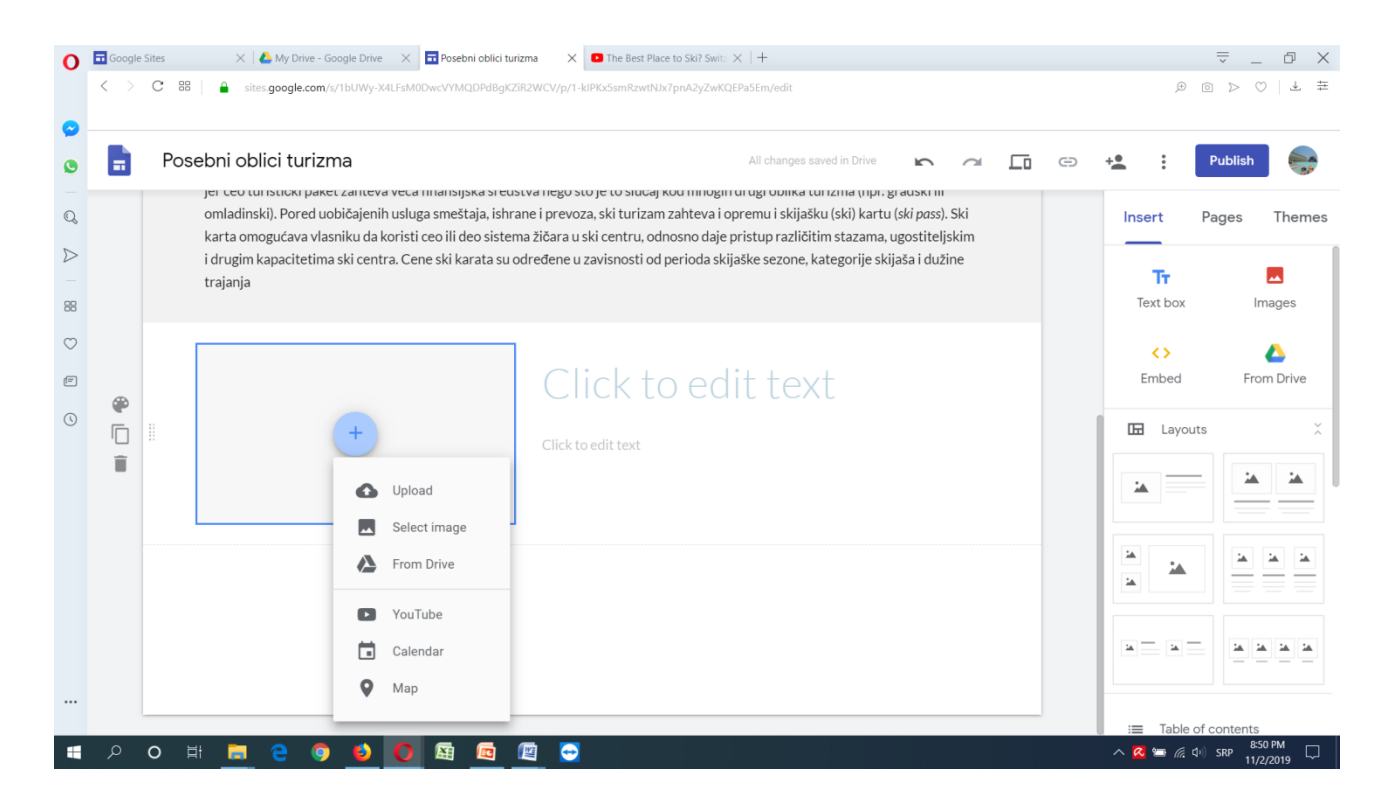

Kopiranjem URL adrese u polju za sliku i u polju za pozadinu dobija se sledeći izgled sajta.

Radi poštovanja autorskih prava, OBAVEZNO uneti URL adresu pored slike kao izvor. Isto važi i za preuzetii tekst ili bilo kakve ilustracije (sheme, tabele, grafikoni, skice...).

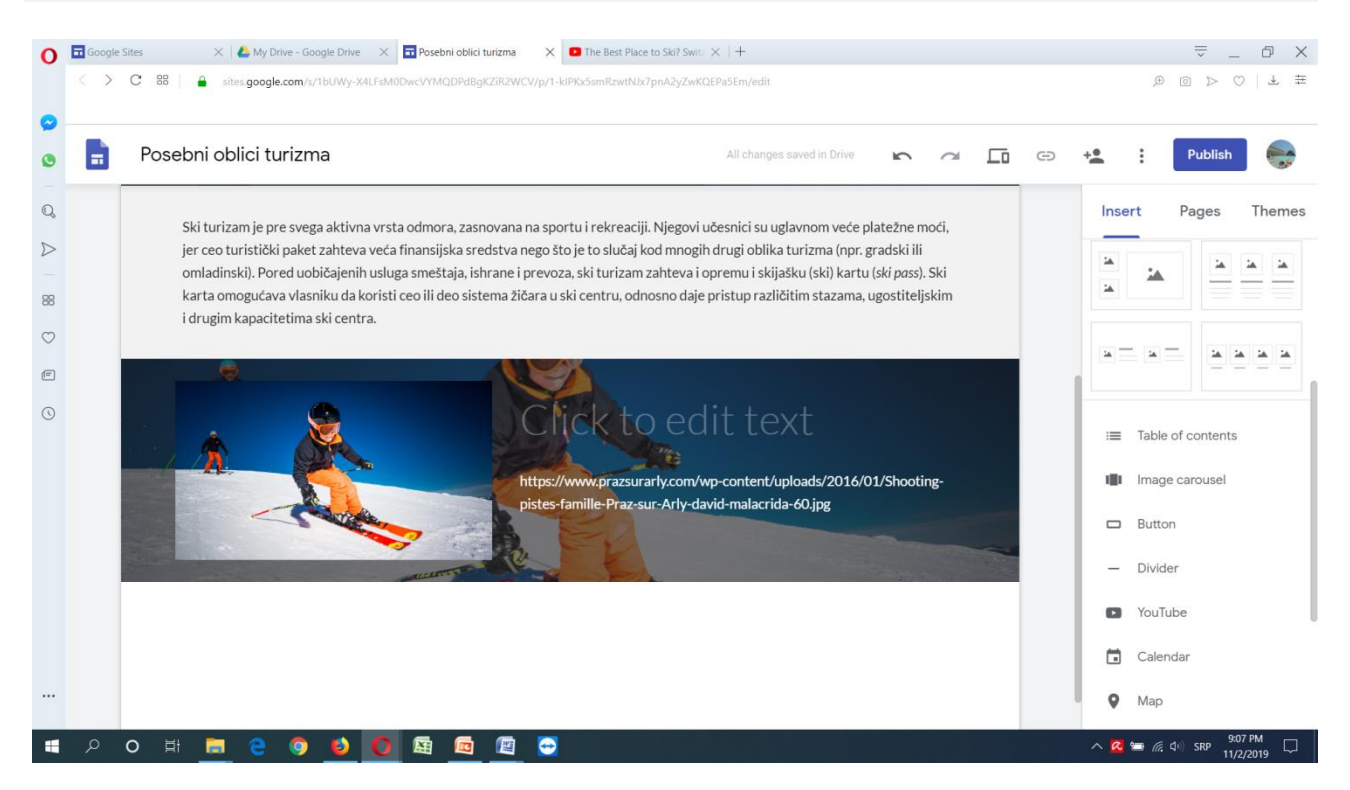

Slika se prosto može i prevući sa radne površine ekrana i naneti na stranu sajta.

**V korak:** Vidljivost sajda na Internetu se postiže odabirom ikone sa prikazom čoveka do pojasa i sombola + koja se nalazi gore desno. Tada se dobija sledeći meni sa nazivom *Share with other*.

| 0                | 🖬 Google Sites 🛛 🗙 🖌 📥 My Drive - Google Drive 🛛 🗙 🖬 Poset                                 | ni oblici turizma 🗙 🖸 The Best Place to Ski? Switz 🗙   +               | ⇒ _ D ×                   |
|------------------|--------------------------------------------------------------------------------------------|------------------------------------------------------------------------|---------------------------|
|                  | < > C 88   🔒 sites.google.com/s/1bUWy-X4LFsM0DwcVYM                                        | QDPdBgKZiR2WCV/p/1-klPKx5smRzwtNJx7pnA2yZwKQEPa5Em/edit                | ± ± ⊘ ⊲ @ ®               |
| 0                | -                                                                                          |                                                                        | •                         |
| ٩                | 🖬 Posebni oblici turizma                                                                   | All changes saved in Drive                                             | 🗠 🚈 🗇 😫 🗄 Publish 😽       |
| Q                |                                                                                            | Share with others                                                      | Insert Pages Themes       |
| $\triangleright$ | Ski turizam je pre svega aktivna vrsta odm<br>jer ceo turistički paket zahteva veća finan: |                                                                        |                           |
|                  | omladinski). Pored uobičajenih usluga sme                                                  | Who has access                                                         |                           |
| 88               | karta omogućava vlasniku da koristi ceo ili<br>i drugim kapacitetima ski centra            | Draft - Specific people can edit                                       | ge                        |
| $\odot$          |                                                                                            |                                                                        |                           |
| Ē                |                                                                                            | S Published - Anyone can find and view Chan                            | ge                        |
| 0                |                                                                                            | ateksandra dragin (you)<br>sadragin@gmail.com                          | ner 🗃 Table of contents   |
|                  |                                                                                            | Invite people:<br>Enter names or email addresses                       | Button                    |
|                  |                                                                                            | Owner settings Learn more                                              | — Divider                 |
|                  |                                                                                            | Prevent editors from publishing, changing access and adding new people | YouTube                   |
|                  |                                                                                            | DOIL                                                                   | Calendar                  |
|                  |                                                                                            |                                                                        | 🖉 Мар                     |
|                  | 오 이 티 🗖 🤤 🧕 🌖 🙆                                                                            |                                                                        | へ 🔏 🛥 🖟 🖓 SRP 😕 9:01 PM 📮 |

Dalje možemo određenoj osobi da damo pristup linku (slika iznad), tako što ćemo uneti njen mejl kod polja iznad kog piše *Invite people* (2). Ta osoba može da vidi sajt (Can view published), a može da joj se da mogućnost da vaš sajt uređuje (*Can edit*).

Dalje, odabirom opcije *Draft – Specific people can edit / Change* (3), dobijamo tri naredne opcije, a odnosi se na to ko ima pristup našem sajtu i može da ga uređuje:

- On Public on the web Svako putem Interneta ima pristup, ali je neophodna prijava (Sign in);
- On Anyone with the link Svako ko ima adresu vašeg sajta ima pristup, ali je neophodna prijava (Sign in);
- Off Specific people pristup se daje samo određenim ljudima.

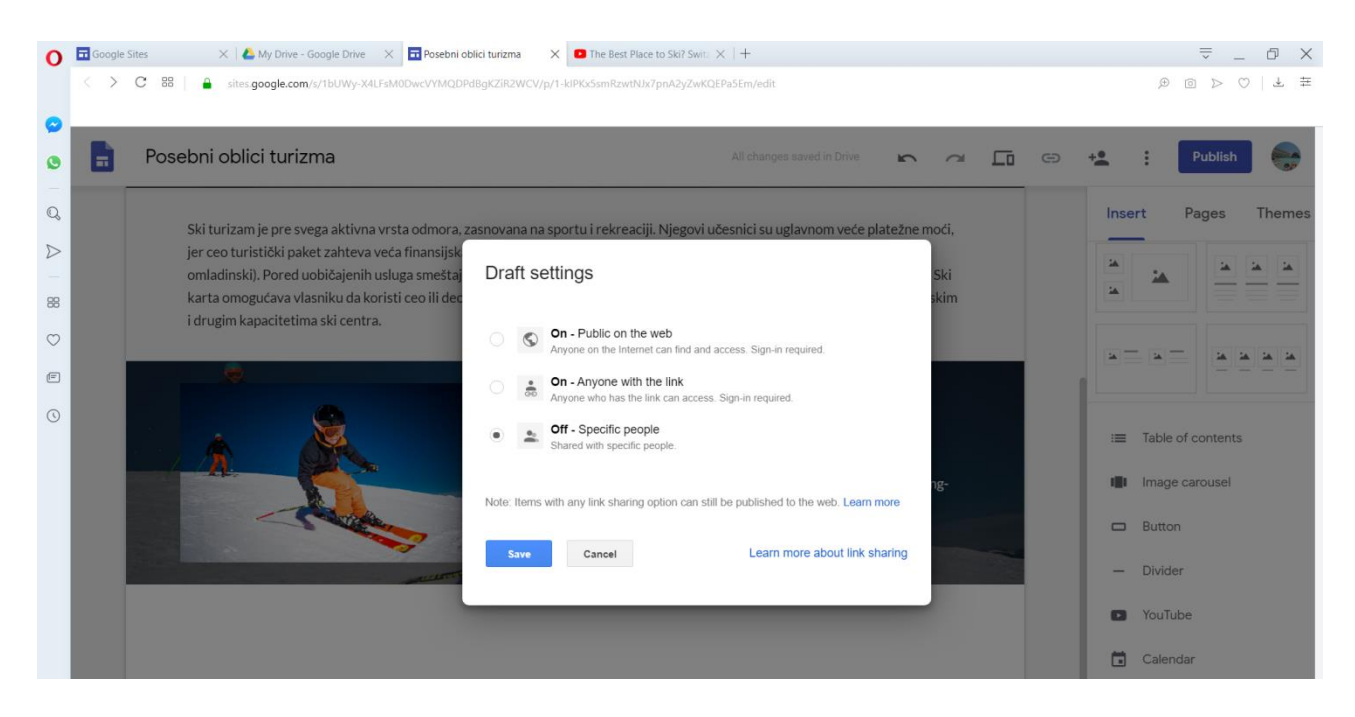

Ako ne želite da vam drugi menjaju sajt, obavezno obeležite Off – Specific people i kliknite na opciju *Save*.

Sledeće što treba odrediti je ko će videti vaš sajt (bez mogućnosti uređivanja – menjanja). I tu ima nekoliko opcija:

- Anyone can find and view the published version Svako može videti vaš sajt;
- Specific people can view when published Samo odabrane osobe mogu videti vaš sajt. Ova opcija je veoma pogodna za rad u školi sa đacima celog odeljenja ili npr. sa članovima sekcije. Onda se kod opcije ispod *Invite people* na padajućem meniju kod simbola za olovku bira opcija *Can view published*, pa se umesto olovke pokazije simbol oka.

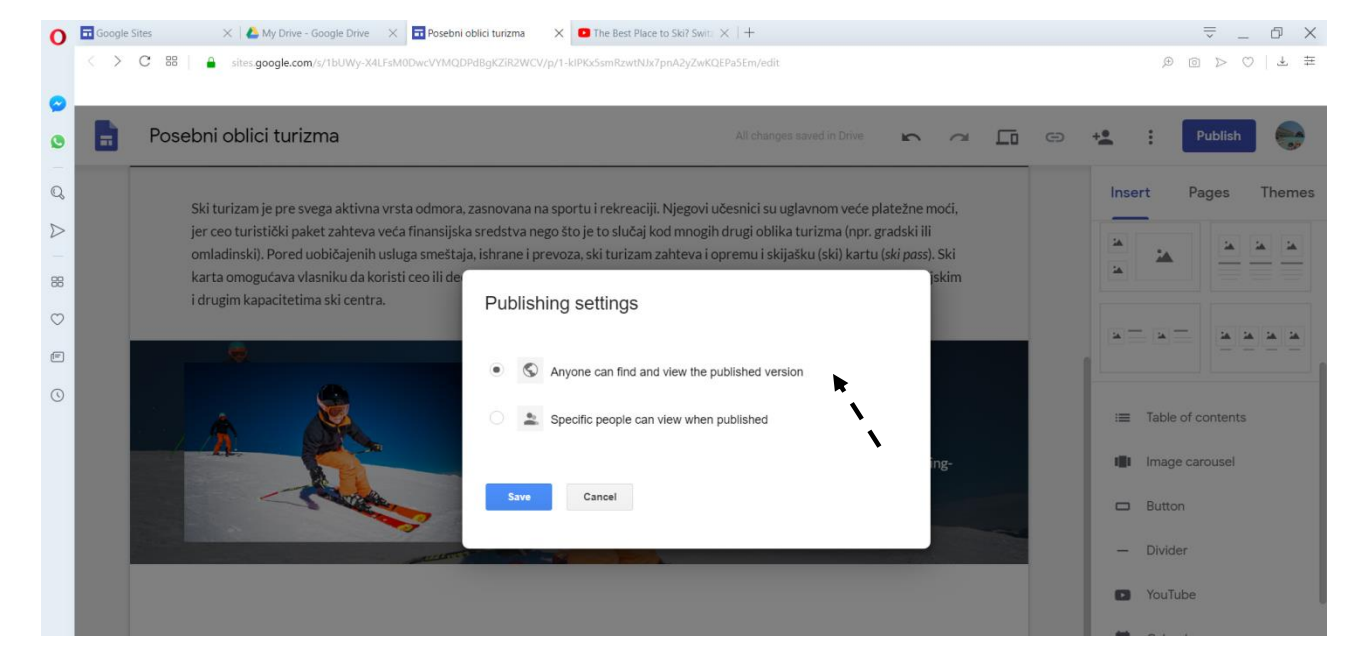

Potrebno je dalje postaviti sajt na mreži odabirom opcije PUBLISH, koja se nalazi u gornjoj liniji, što je prikazano na sledećoj slici. Tu dobijamo adresu, koju će program automatski napraviliti kombinacijom reči koje smo ukucali za naziv sajta u gornjem levom uglu na početku.

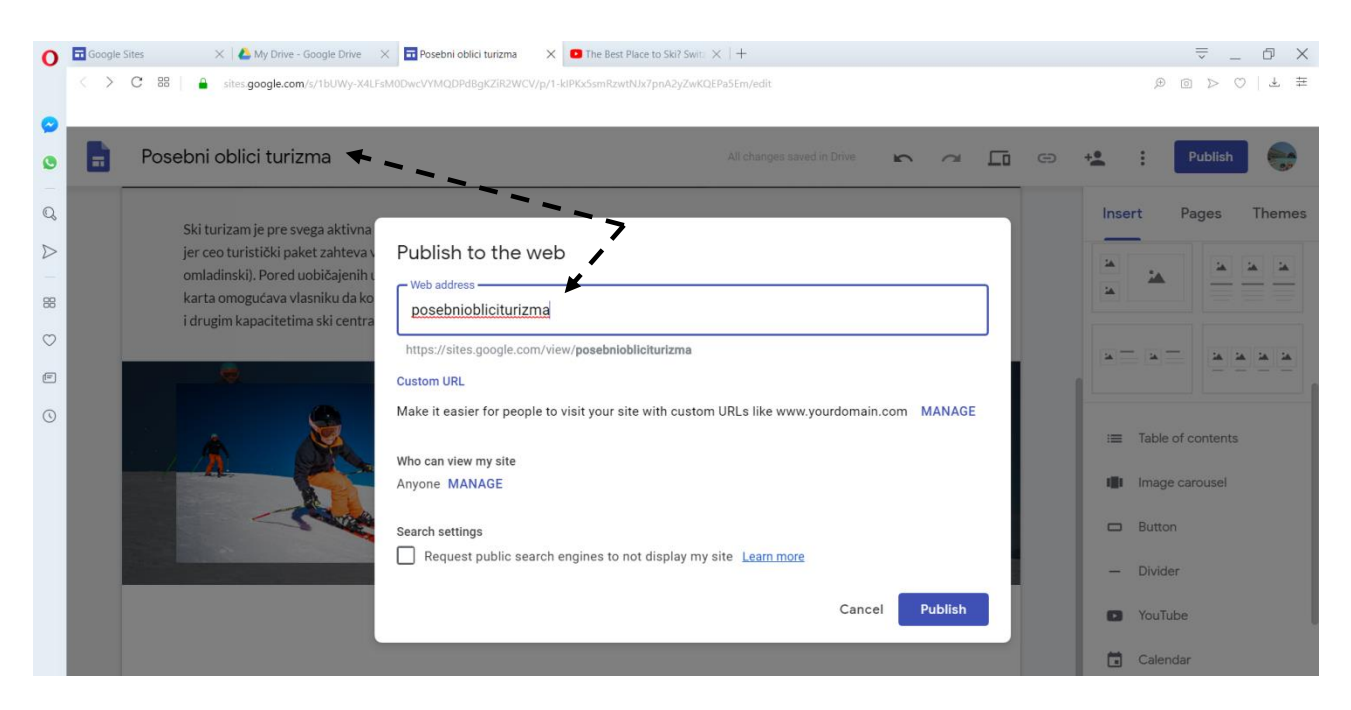

Važno je potvrditi opciju PUBLISH. Adresa ovog sajta je tako https://sites.google.com/view/posebniobliciturizma

**VI korak:** Što se tiče daljeg uređivanja izgleda i sadržaja sajta, komanda *layouts* (na sredini desne margine) daje mogućnost vizuelnog rasporeda teksta i ilustracija na strani sajta.

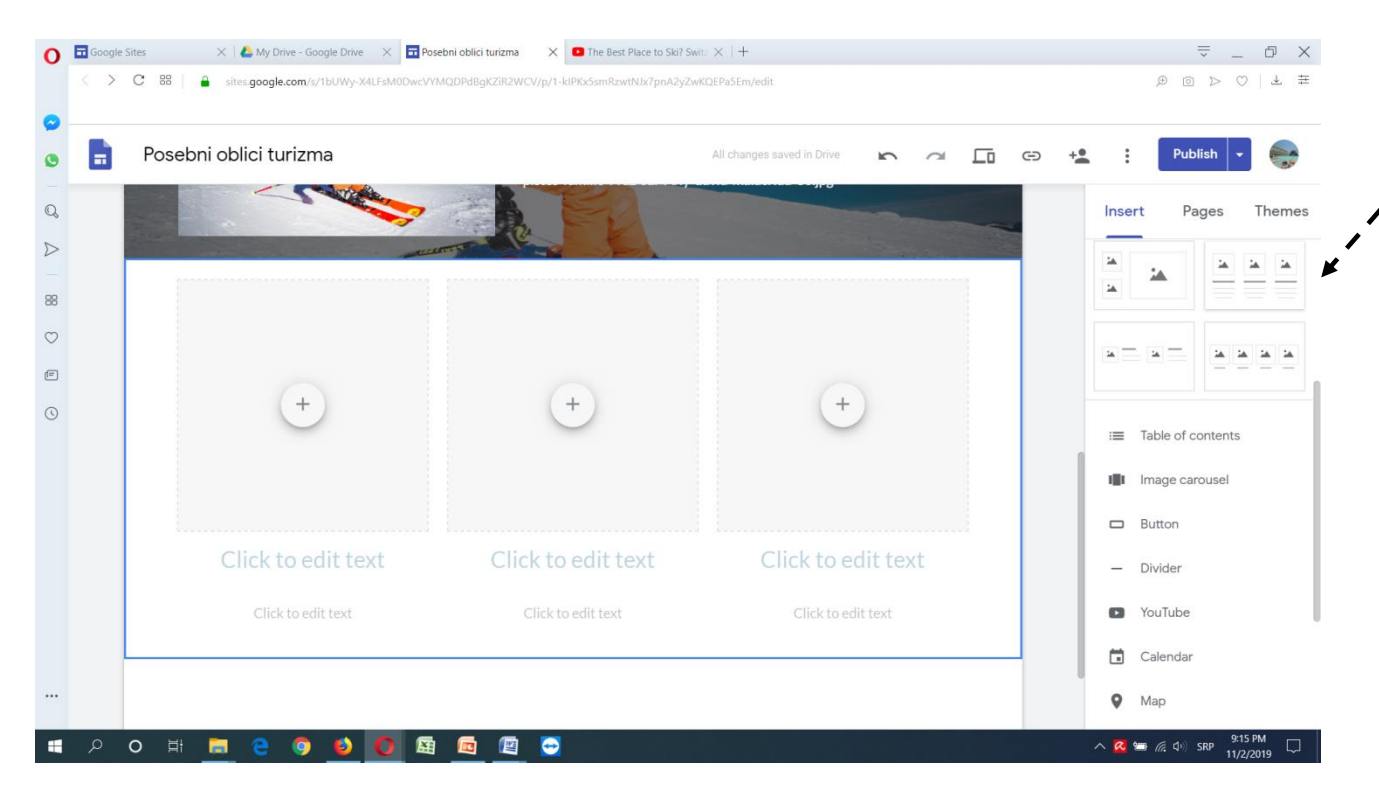

Kod navođenja izvora postoji mogućnost odabira veličine teksta. Kod izvora prikazane srednje slike ispod, odabrana je opcija *Small*.

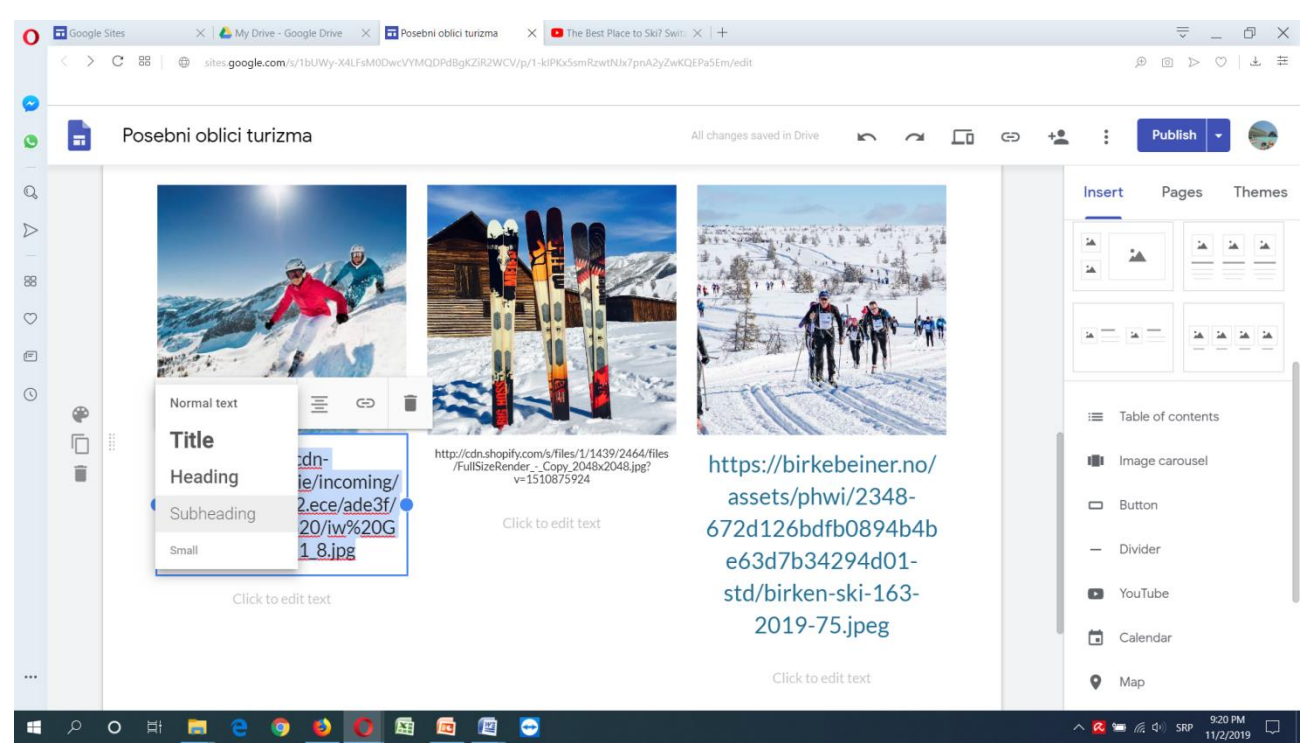

Kod prostora za ilustraciju mogu da se unose različiti sadržaji, sa različitih izvora, kao što su slika, datumi sa napomenama ili opcije iz kalendara, sadržaj sa Youtube kanala, mapa.

**VII korak:** Odabirom opcije THEMES (teme) u gornjem desnom uglu, biraju se boje pozadine i teksta sajta, odnosno gotovo vizuelno rešenje.

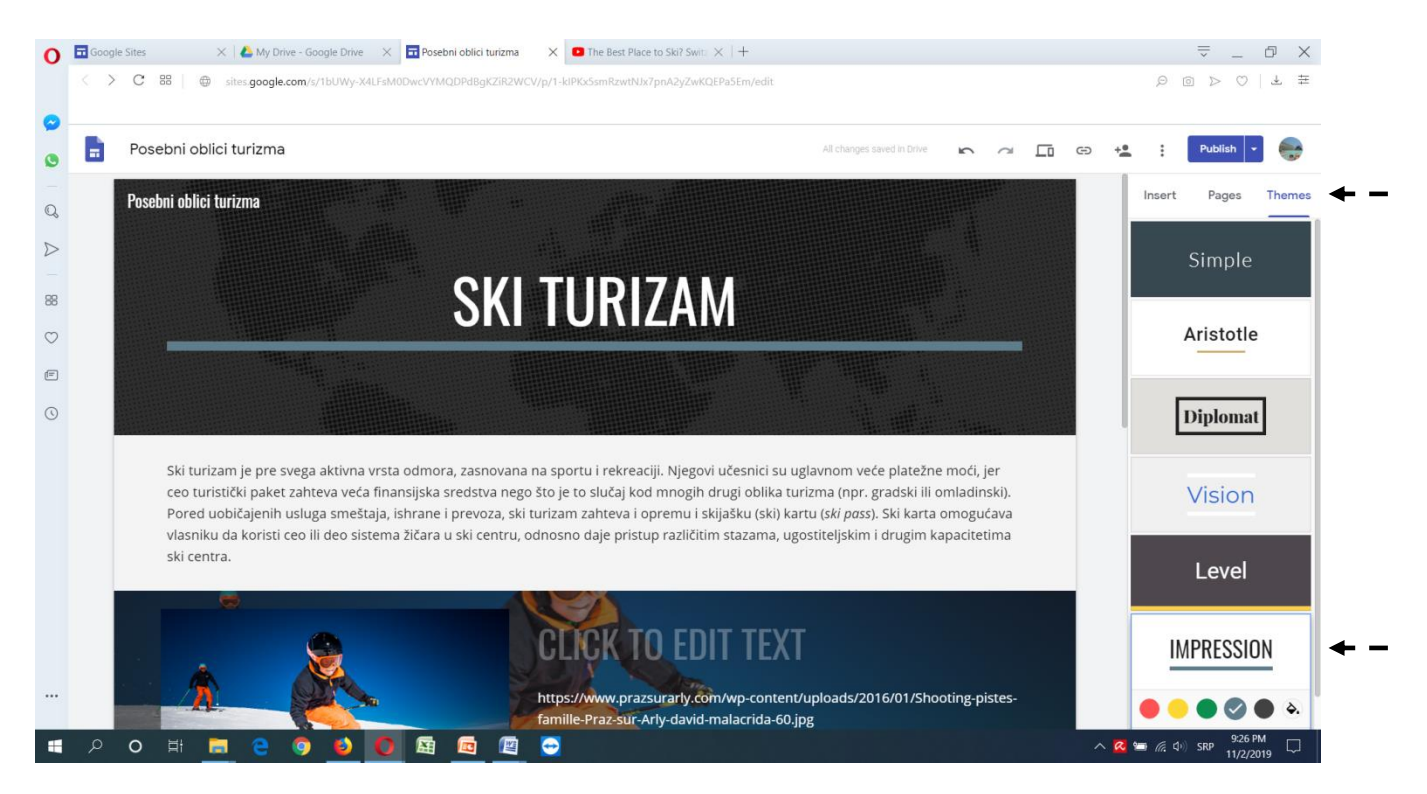

## I sajt sada izgleda ovako:

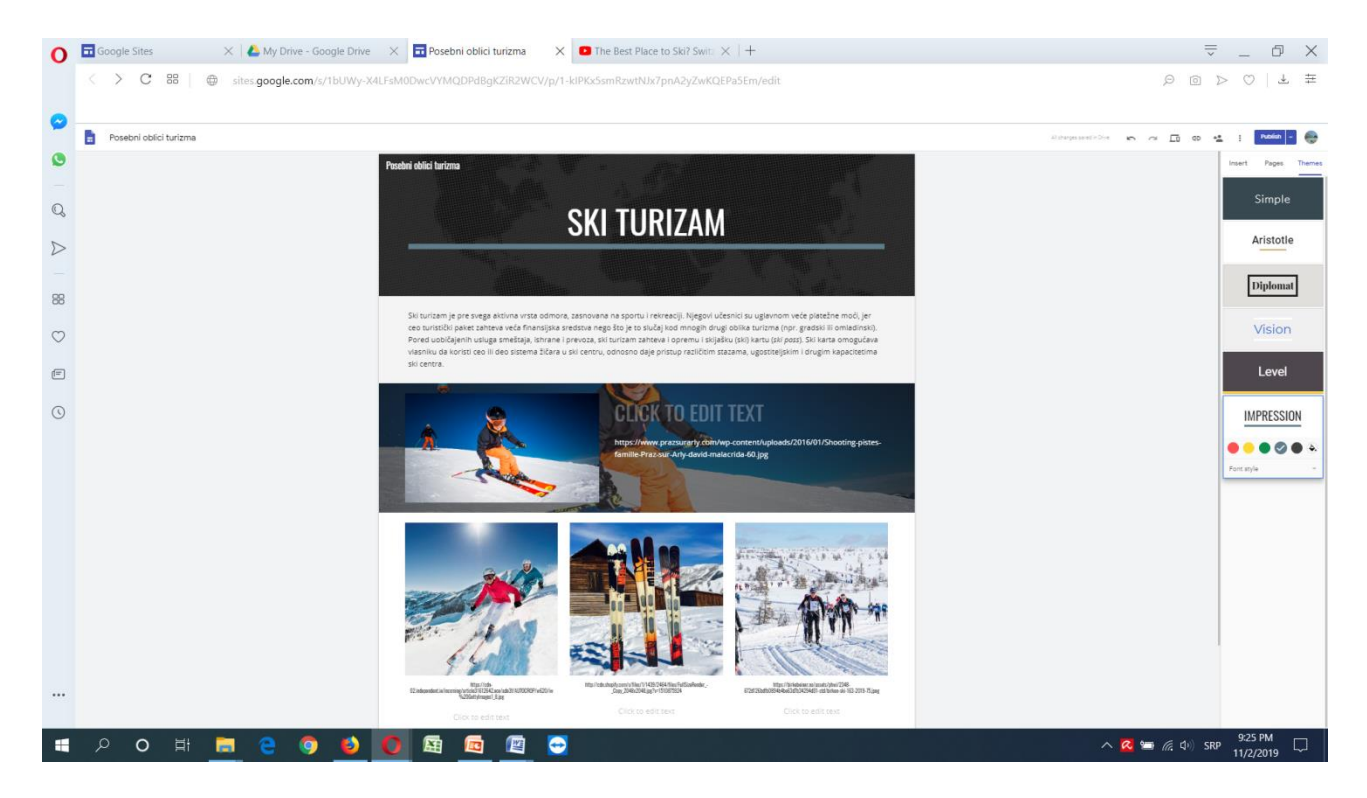

Dalje se može menjati ponuđena pozadina gornjeg dela strane, klikom na pozadinu u meniju po sredini desne margine.

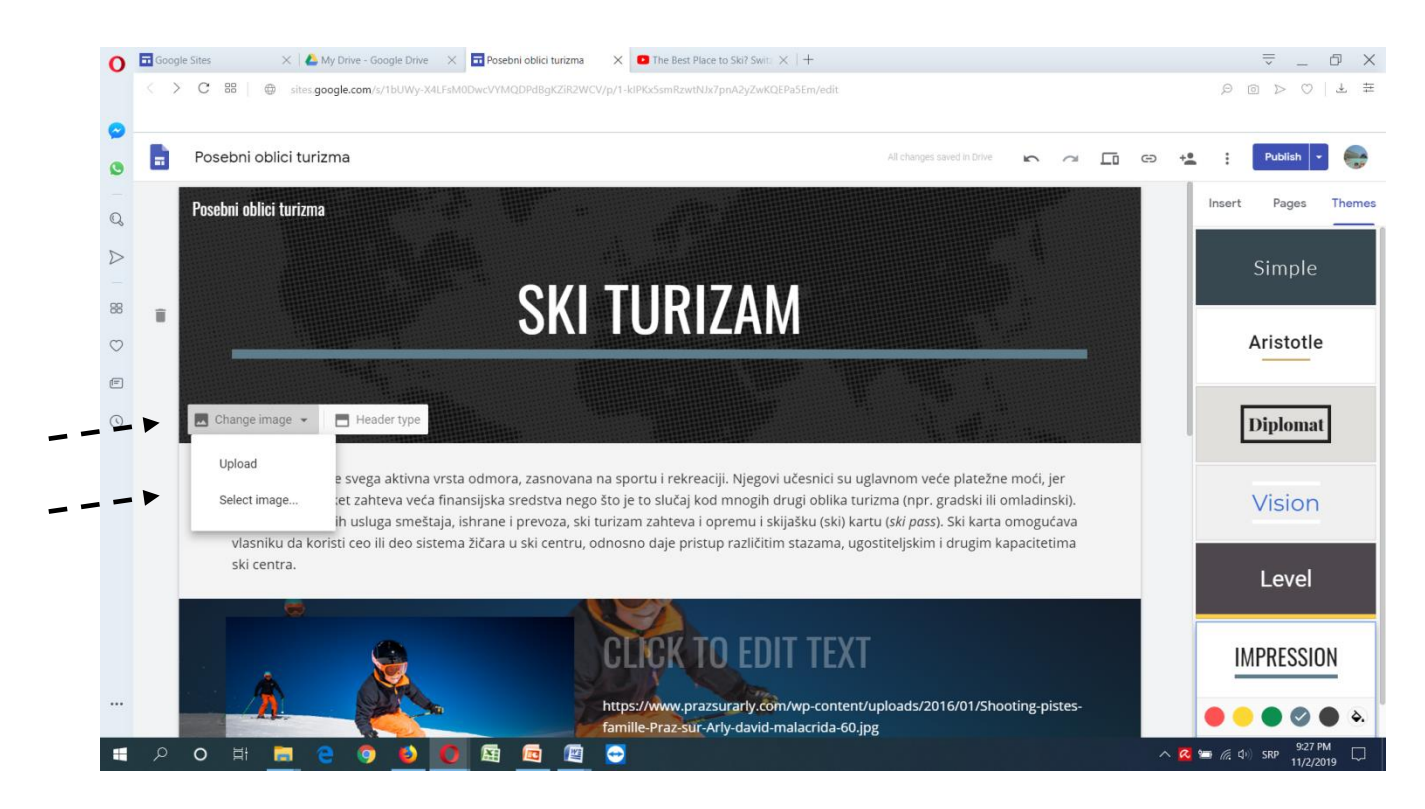

Kod opcije *Select image* moguće je odabrati ilustraciju iz galerije, sa Interneta, Google Drive memorije itd.

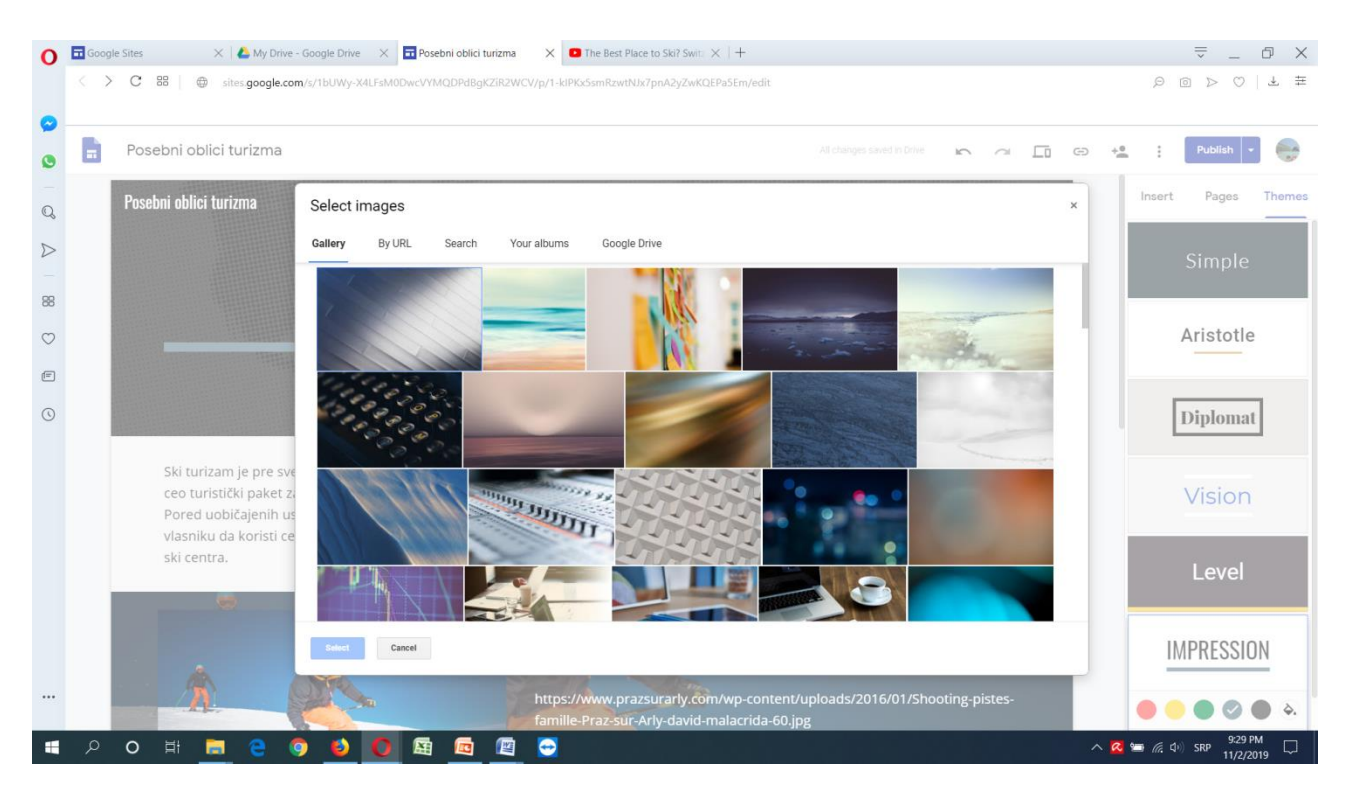

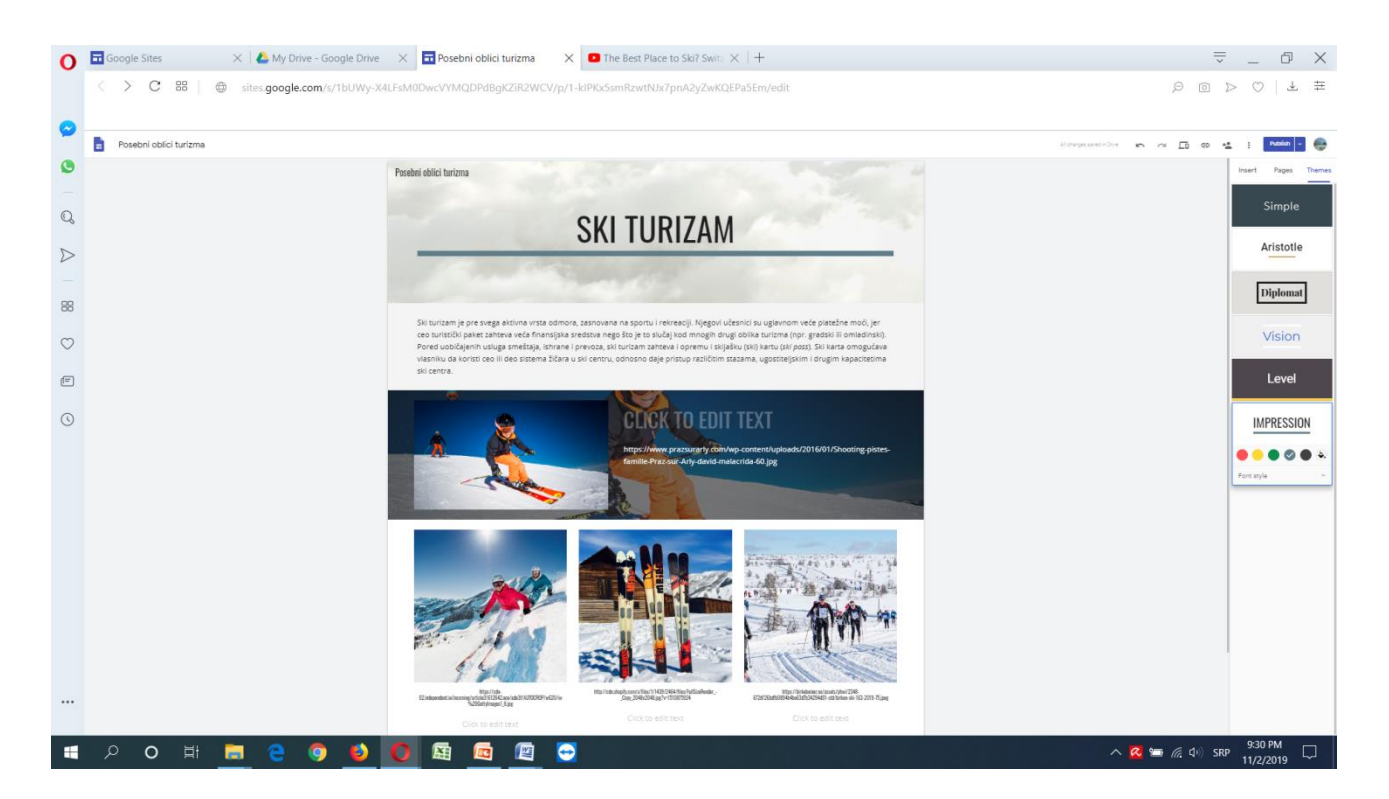

**VIII korak:** Na sajt je moguće dodavati strane. Potrebno je otići na opciju *PAGES* u gornjem desnom uglu i kliknuti na *+ / New pages* u donjem desnom delu ekrana.

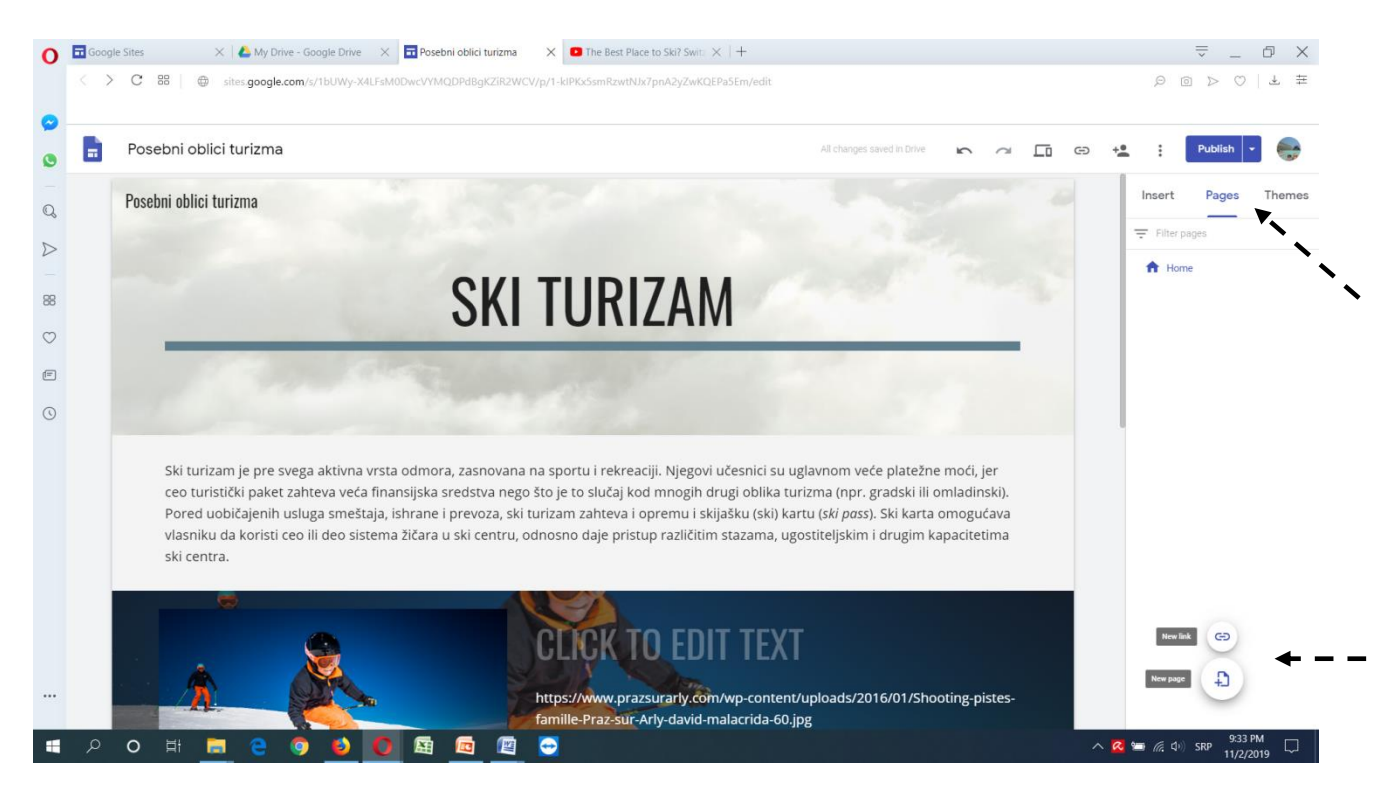

Nakon toga će se pojaviti prozor za unos naziva nove strane, a zatim se ona može popunjavati željenim sadržajem.

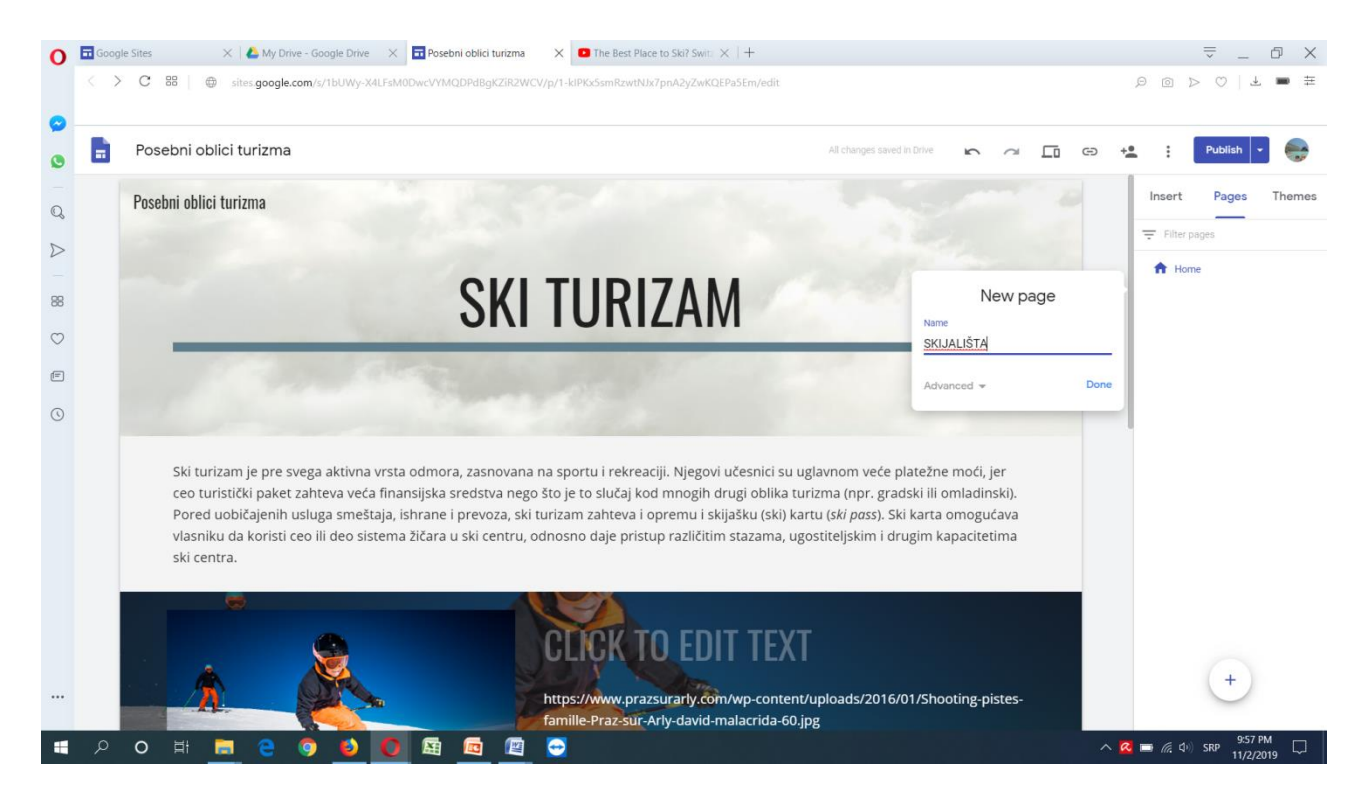

Postavljeno je i nekoliko podstrana, što se vidi gore desno.

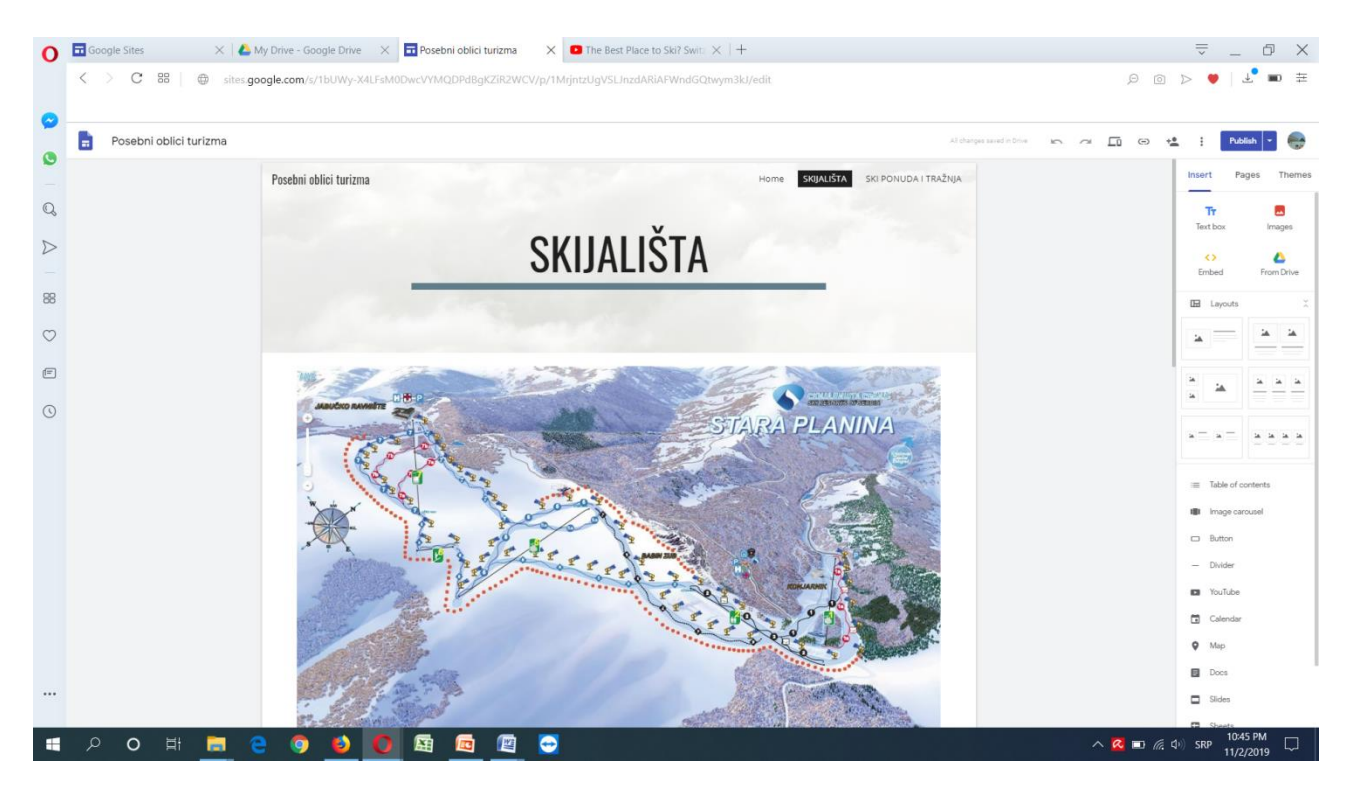

Na novoj strani (podstrani) je zatim promenjena pozadina gornjeg dela strane pomoću alatke *Search*.

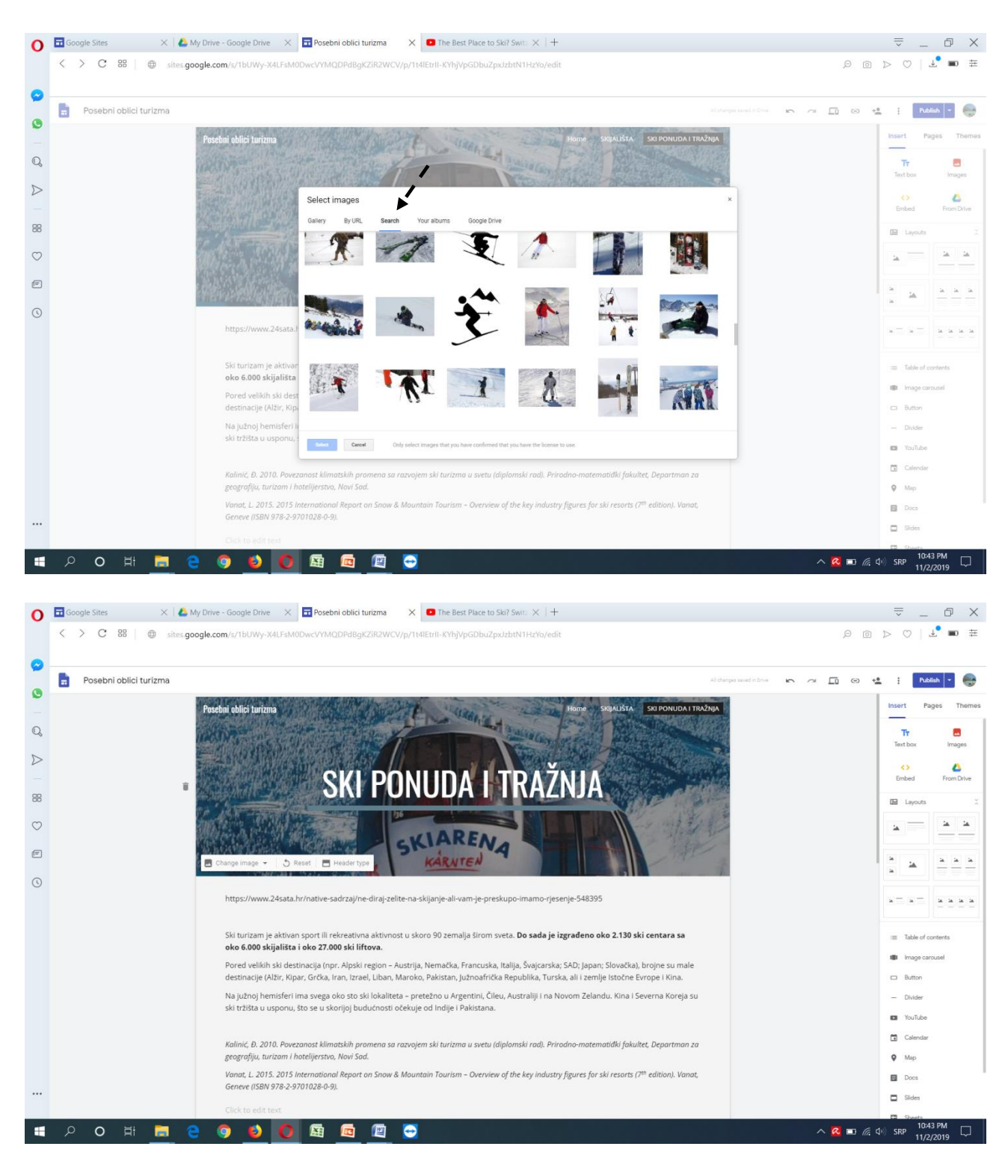

Dodati su tekst i slike sa izvorima.

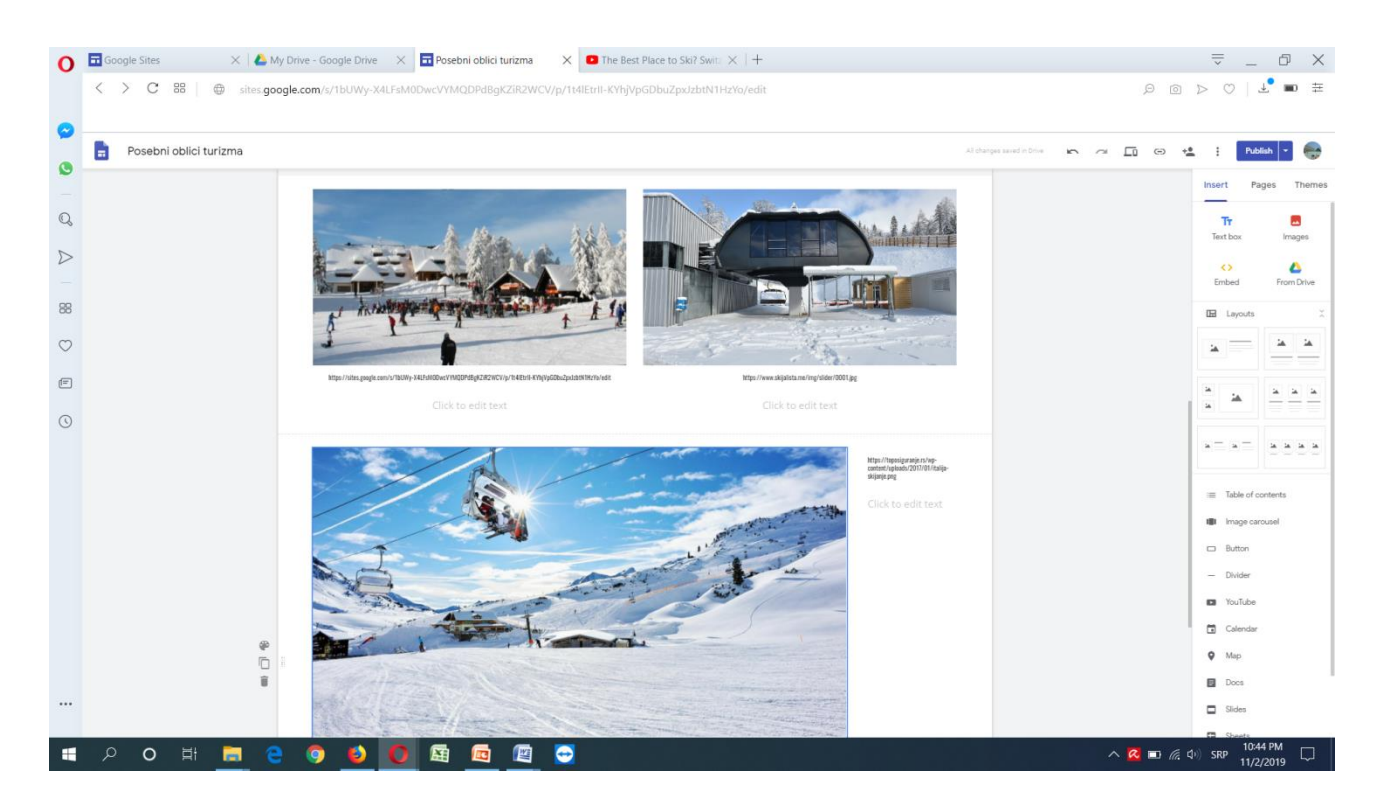

Na stranicu je moguće dodati tabelu, grafikon, slajd, youTube... Te opcije su pod opcijom INSERT na desnoj margini.

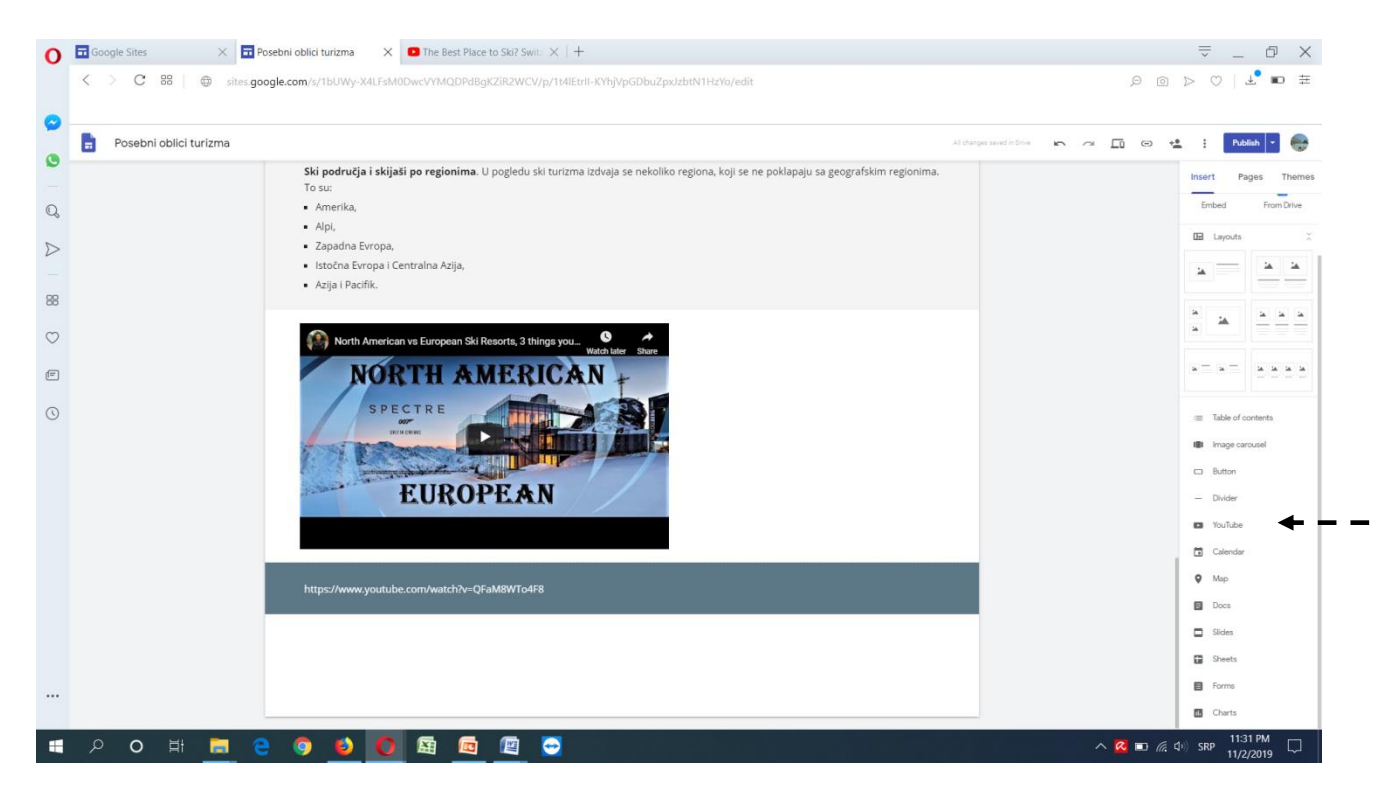

Adresa sajta (https://sites.google.com/view/posebniobliciturizma/statistika) se može iskopirati odlaskom na ikonicu za link u gornjem desnom uglu.

| Google | : Sites × Poseb                           | ni oblici turizma X 🖸 The                                          | Best Place to Ski? Swit: X                                        |                                                                                         |                                | =                 |              |
|--------|-------------------------------------------|--------------------------------------------------------------------|-------------------------------------------------------------------|-----------------------------------------------------------------------------------------|--------------------------------|-------------------|--------------|
|        | C an W sites.google                       | com/s/ roowy-xacrsmoowcom                                          |                                                                   | EIN365557VIGA4HEPPGSC5GK7Fyzitz/edit                                                    | 1                              |                   | 2.0          |
|        | Posebni oblici turiz                      | :ma                                                                |                                                                   | All changes saved in Drive                                                              | 5 a 🗖 0                        | + <b></b> Publish |              |
|        | France                                    |                                                                    |                                                                   | Alpi. Evropsko tržište ski turizma se pos                                               | matra kroz tri                 | Incost Dage       | They         |
|        | 325                                       | 8'574'000                                                          | 54'012'000                                                        | regiona: Alpi, Zapadna i Istočna Evropa.                                                | Alpi su vodeći                 | insert Page       | s The        |
|        | ski areas<br>Ski areas with S lifts or mo | national skiers                                                    | average skier visits                                              | region po broju ski centara, ski staža i s<br>tradicijom sportsko-rekreativnog skijanja | od preko 100                   | Embed             | From Drive   |
|        |                                           |                                                                    |                                                                   | godina. Taj region registruje čak 44% od u                                              | ukupnog broja                  |                   |              |
|        | 72%                                       |                                                                    | 27%                                                               | dolazaka ski turista u svetu. Isti prostor                                              | r emituje 16%                  | in cayous         |              |
|        |                                           |                                                                    |                                                                   | skijaša u svoj ili druge regione. Tehr                                                  | nološki visoko                 |                   | 14 14        |
|        | 3'346 m                                   | 4.6 vier vals or autopi vier                                       | Published site                                                    | aliak                                                                                   | × alpske                       |                   |              |
|        | 13 major resorts (>1 mip Sv               | ) 16'142 skier visits per int                                      | Tublished site                                                    |                                                                                         | region                         | 14                | 14 14 I      |
|        |                                           |                                                                    | https://sites.goog                                                | le.com/view/posebniobliciturizma/statistika                                             | link lajn), s                  |                   |              |
|        | Austria                                   |                                                                    |                                                                   |                                                                                         | ovore i<br>naiveći             |                   |              |
|        | 254<br>ski areas                          | 2'960'000<br>national skiers                                       | average skler visits                                              | udeo u ski trzistu imaju Austrija (47%), Fra                                            | апсизка (14%),                 | * * * *           | <u>a a a</u> |
|        | Ski areas with 5 lifts or me              | re Participation rate nationals                                    | Proportion forsign skiers                                         | Švajcarska (11%) i Italija (11%). Skijaš                                                | ši iz severnih                 |                   |              |
|        |                                           |                                                                    |                                                                   | zemalja (Nemačka, zemlje Beneluksa, Ve                                                  | elika Britanija i              | := Table of cont  | lents        |
|        | 78%                                       |                                                                    | 66%                                                               | skandinavija) cine polovinu ti zista alpskog                                            | g regiona.                     |                   |              |
|        |                                           |                                                                    |                                                                   | Zapadna Evropa. Zapadna Evropa (bez d                                                   | iržava Alpskog<br>To io dom za | I Image carou     | sei          |
|        | 3'028 ms<br>16 major resorts (~1 mo S     | 5.9 skær visits per rational skær<br>/) 17'081 skær visits per lit | 2.1 sker vists per relationt<br>1.6 sker vists per foreign vistor | preko 30 miliona skijaša, ali i prostor                                                 | širom koga je                  | Button            |              |
|        |                                           |                                                                    |                                                                   | izgrađeno skoro 1.100 skijališta. Ipak, tu                                              | ristički promet                | — Divider         |              |
|        |                                           |                                                                    |                                                                   | koji se ovde registruje je 25% od celo                                                  | okupnog broja                  |                   |              |

Konačna verzija sajta će biti vidljiva nakon odabira opcije PUBLISH, koja se nalazi u gornjem delu sajta.

Kod svakog novog odlaska na sajt, izmene su moguće nakon odabira opcije označene simbolom olovke u donjem desnom uglu. Nakon svake naredne izmene opet je potrebno potvrditi opciju PUBLISH u gornjem delu sajta.